## راهنمای استفاده از سامانه پشتیبانی مدیریت توسعه سرمایه انسانی

ابتدا در آدرس بار جستجوگر ، <u>http://support.sbmu.ac.ir/hru</u> را تایپ نمایید. درصفحه باز شده از سمت چپ در باکس ورود ، گزینه ثبت نام را کلیک فرمایید. جهت ثبت نام موظف به پر کردن فیلدهای ستاره دار وتصویر امنیتی می باشید.بعد از پر کردن فیلدها ، دکمه ساخت حساب کاربری را انتخاب نمایید سپس با پیامی مبنی بر اینکه می بایست منتظر بمانید تا یک مدیر به صورت دستی اقدام به فعال سازی حساب کاربری شما نماید و پس از تایید ایمیلی دریافت خواهید کرد ، روبرو می شوید.بعد از تایید مدیر با نام کاربری و رمز عبوری که دریافت کردید وارد سامانه می شوید.برای پیگیری ساخت حساب کاربری و می شوید.

|                |          |                | مات                 | ب<br>پتيبانی خدمات فاوری اطلا | رحز ناوی الامان را پاماز<br>مرحز ناوی الامان را پامان<br>مانستار ماربوزستی دید چنی |
|----------------|----------|----------------|---------------------|-------------------------------|------------------------------------------------------------------------------------|
| حساب کاربری من | دانشنامه | ارسال یک تیکت  | نیکت های فدیمی      | خانه اخبار                    |                                                                                    |
|                |          | سانی > ثبت نام | يت توسعه سرماية انا | » سامانه پشتیبانی مدیر        |                                                                                    |
|                |          |                |                     | ثبت نام                       |                                                                                    |
|                |          |                | ربرى                | اطلاعات حساب كار              |                                                                                    |
|                |          |                |                     | نام کاربری                    |                                                                                    |
|                |          |                |                     | آدرس ايميل                    |                                                                                    |
|                |          |                |                     | رمز عبور                      |                                                                                    |
|                |          |                |                     | تایید رمز عبور                |                                                                                    |
|                |          |                |                     | مركز محل خدمت *               |                                                                                    |
|                |          |                |                     | تلغن محل کار *                |                                                                                    |
|                |          |                |                     | تلغن همراه *                  |                                                                                    |
|                |          |                |                     | نام و نام خانوادگی            |                                                                                    |
|                |          | WOU            | K C                 | تصویر امنیتی                  |                                                                                    |
| حساب کاربری    | ساخت «   |                |                     |                               |                                                                                    |

2

1

ارسال یک تیکت را انتخاب کرده و سپس دپارتمانی که برای آن نیاز به ارسال تیکت می باشد را انتخاب می نمایید، صفحه ارسال تیکت باز می گردد و سپس موضوع ، الویت متن ، متن درخواست و فایل (در صورت نیاز ) بارگذاری شده و در انتها ارسال تیکت را انتخاب می نمایید. تیکت ارسال می شود و منتظر دریافت پاسخ بمانید.

| المحقق من المالة بشياني خدات فادري الحلامات<br>مسترور معند من المراجع             | مین میں این رئیسیانی خدمات خاوری اطلاعات<br>مریک میں میں این میں این خدمات خاوری اطلاعات                                                                                                    |
|-----------------------------------------------------------------------------------|----------------------------------------------------------------------------------------------------|
| خانه اخبار نیکت های قدیمی ارسال یک تیکت دانشنامه حساب کاربری من                   | خاته اخبار نیکت های فدیمی ارسال یک تیکت داتشنامه حساب کاربری من                                                                                                    |
| » سامانه پشتیبانی مدیریت توسمه سرمایه انسایی > تیکت ها > ارسال یک تیکت            | » سامانه پشتیبایی مدیریت توسعه سرمایه انسانی                                                                                                    |
| ارسال یک تیکت                                                                     | الساليكية كت                                                                                                    |
| سیستم حامع پرسنلی / سامانه خدمات الکترونیک( فیش حقوقی )- خانم علی آبادی<br>معم مع | اعلامیه ها                                                                                                    |
| سومری<br>اولویت کم ۲                                                              | لسیستم پاسخگویی به مشکلات واحد آمار و رایانه مدیریت توسعه سرمایه انسانی دانشگاه Jan 20 2014, 10:13 AM                                                                                         |
|                                                                                   | با سلام خواهشمند است درخواستهای مربوط خود را به بخش مربوطه ارسال نمائید و پاسخ درخواست خودر را از طریق<br>همین سامانه پیگیری فرمائید، در صورت عدم پاسخگویی به نیکت ،تماس حاصل فرمائید با سیاس |
|                                                                                   | ا تېکت ها                                                                                                    |
|                                                                                   | -ID موضوع اولویت دیارتمان ثبت شده وضعیت                                                                                                    |
|                                                                                   | لطفا برای مشاهده تیکت هایتان وارد شوید.                                                                                                    |
| (حداكتر اندازه پیوست:: No file chosen [Choose File]                               | أخرين مقالات معالات برطرفدار                                                                                                    |
| ارساك نيكت                                                                        |                                                                                                    |

4

3